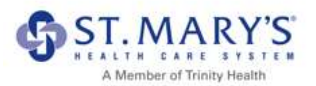

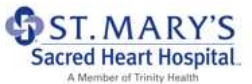

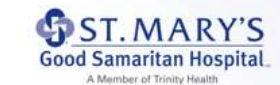

## I-9 Anywhere

Please use the following instructions to complete your Form I-9. You'll access your Form I-9 from your Workday inbox or using the following link <u>https://hrx.talx.com/ec/#/login/14229/Template/de237afb-17f6-4524-abea-a380cde206fa</u>.

If you are having trouble accessing Workday from home, please reach out to the HR Service Center at 1-877-750-4748.

1. Open your Form I-9 inbox task in Workday. To complete your Form I-9, click on the **Equifax I-9 Remote User Link.** \*\*If you press the wrong link, you won't be able to schedule an appointment for section 2.

| Complete             | To Do                                                                                                    |                                                                                                    |
|----------------------|----------------------------------------------------------------------------------------------------|----------------------------------------------------------------------------------------------------|
| 10 day(s) ago - Effe | ctive 11/02/2020                                                                                                    |                                                                                                    |
| 0051450500.0044      |                                                                                                    |                                                                                                    |
| For                  | 331313 Talent Acquisition Coordinator                                                                                                    |                                                                                                    |
| Overall Process      | Hire: LaCoo, Scout (4290771)                                                                                                    |                                                                                                    |
| Overall Status       | Successfully Completed                                                                                                    |                                                                                                    |
| Due Date             | 11/05/2020                                                                                                    |                                                                                                    |
| Instructions         | If you are not able to make your verification appointment or your verification appropriate documentation with you on your first day of work, for your section with you on your first day of work.                                                                                                    | tion appointment was cancelled, please use the second link to com<br>renflication.                                                                                                    |
|                      | It is a requirement of the U.S. Government that we verify that you are elig<br>verification site. You will receive a notification as part of the onboardin<br>on the second link provided, which will take you to our external verificati<br>to your start date. Be sure to review the list of acceptable document(s) | gible to work in the United States. Please note that you will be need<br>g process that includes a link with instructions and requirements fo<br>on site, this will take you to our external verification site. You will o<br>required for your appointment. |
|                      | If we do not have a completed I-9 Form on file within your third day of w                                                                                                    | ork, as required by law, you will not be allowed to continue working.                                                                                                    |
|                      | @ Complete Form I-9                                                                                                    |                                                                                                    |
| Related Links 1 ite  | E114                                                                                                    |                                                                                                    |
| Related Link         |                                                                                                    | Link Description                                                                                                    |
| Equifex I-9 Remote   | e User Link                                                                                                    | Equifax I-9 Remote User Link                                                                                                    |
| 6                    |                                                                                                    |                                                                                                    |

 Select the location where you'll be working. Using the dropdown box, scroll until you find St. Mary's SMA Health Care Sys – Athens, GA. It is near the bottom.

St. Mary's SMA Health Care Sys – Athens, GA – select regardless of location

| ONLINE NEW HIRE PAC                                                                                                    | KET       |
|----------------------------------------------------------------------------------------------------|-----------|
| Welcome to Onboarding.<br>This site provides access to create your New Hire Packet.<br>To begin enter your Location as listed in your offer letter.                                | LOCATION* |
| Please select the location that is listed in your offer letter. This information is only used to identify your account and<br>it is protected by industry standard SSL encryption. | CONTINUE  |
| *required fields                                                                                                    |           |
| 2020 Equifax, Inc., All rights reser<br>Privacy Policy   Terms of Use                                                                                                    | ved       |

3. Next, you'll see the below instructions page. After reading through the information, press **Continue**.

| WELCOME TO YOUR EMPLOYMEN                                                                                                    | NT CENTER!                           |
|----------------------------------------------------------------------------------------------------|--------------------------------------|
| We are excited to welcome you as our new team member                                                                                                  | Standard, Mount Carmel Health System |
| You are now ready to begin completing your Form H9. The process takes between 5 and 10 minutes to complete<br>and doetn't need to be done all at once | 2 Forms to Complete                  |
| Please complete this form before your start date. If you need any assistance please reach out to your hiring                                          | Personal Information                 |
| munager of He Hepresentative.                                                                                                    |                                      |
| EFX                                                                                                    |                                      |
| 2020 Equitax, Inc., All rights reserve<br>Privacy Policy   Terma of Use                                                                               | rd                                   |
|                                                                                                    |                                      |
|                                                                                                    |                                      |
| CONTRACTO                                                                                                    |                                      |

4. Under **Personal Information** you'll fill out all the below fields then scroll down to **Physical Address**.

|                                                                        | PERSONAL INFORMATION<br>Standard, Mount Carmel Health System |                |                                 |                        | Summary |
|------------------------------------------------------------------------|--------------------------------------------------------------|----------------|---------------------------------|------------------------|---------|
| EMPLOYMENT CENTER                                                      | • REQUIRED VIELD                                             |                |                                 |                        | Ð       |
| Personal Information                                                   |                                                              |                | Personal Information            |                        |         |
| int (Descala)                                                          | PERSONAL IDENTIFICATION                                      | 4              |                                 |                        |         |
|                                                                        | Social Security Number*                                      |                | Confirm Social Security Number* |                        |         |
|                                                                        | · ·······                                                    |                | · ·······                       | - OR - SSN Applied For |         |
|                                                                        | First Name (Given Name)*                                     | Middle toitial | Last Name (Family Name)*        | Other Last Name Used   |         |
|                                                                        | Jane                                                         | ា              | Doe                             |                        |         |
|                                                                        | Email Address*                                               |                | Telephone*                      | Data of Birth*         |         |
|                                                                        | Jane.Doe@mchs.com                                            |                | (614) 546-4149                  | 01-01-1990             |         |
|                                                                        | PHYSICAL ADDRESS                                             |                |                                 |                        |         |
| Phone Pairs Inc., all rights reserved<br>Phone Pairs II. Torons of Dec |                                                              |                | « BACK CONTI                    | NUE»                   |         |

### 5. Add your HOME address to the fields below **Physical Address**.

|                                                                         | PERSUNAL INFURMATION<br>Steedard, Macrit Cermel Health System                    |                                                                 |                              |                                         | Summary             |
|-------------------------------------------------------------------------|----------------------------------------------------------------------------------|-----------------------------------------------------------------|------------------------------|-----------------------------------------|---------------------|
| EMPLOYMENT CENTER                                                       | PHYSICAL ADDRESS                                                                 |                                                                 |                              |                                         |                     |
| Personal Information                                                    | Street Addreas*                                                                  |                                                                 | Apt.                         |                                         |                     |
| 🖹 - 10 parming                                                          | 6150 East Broad Street                                                           |                                                                 |                              |                                         |                     |
|                                                                         | Zip code*                                                                        | City*                                                           |                              | State*                                  |                     |
|                                                                         | 43213                                                                            | Columbus                                                        |                              | OH                                      |                     |
|                                                                         | County*                                                                          |                                                                 |                              |                                         |                     |
|                                                                         | Franklin                                                                         |                                                                 |                              |                                         |                     |
|                                                                         |                                                                                  |                                                                 |                              |                                         |                     |
|                                                                         | SIGNATURE                                                                        |                                                                 |                              |                                         |                     |
|                                                                         | By electronically signing this doc<br>• Agree that your initials, in a<br>yours. | um ent below, you:<br>conjunction with your personal password t | that you used to gain access | to the system, will identify that recon | d or transaction as |
| Destruction for Advection research<br>Philade Philade 1 Territy of Deer |                                                                                  | < BACK                                                          | CONTINU                      | Ex                                      |                     |

#### 6. Scroll down to **Signature** and type in your initials, then press Continue.

| EMPLOYME                                | PERSONAL INFORMATION<br>Disandialit. Mount Connel Health System<br>CENTER                                                                                                    | Summery                                                                                                    |
|-----------------------------------------|----------------------------------------------------------------------------------------------------|----------------------------------------------------------------------------------------------------|
| Personal Infor                          | SIGNATURE                                                                                                    |                                                                                                    |
|                                         | by exclosingly agging this accurrent betwy, You  Agree that your initials, in conjunction with your personal password that you used to gain access to the system, will i yours, Agree that because an electronic record or transaction undertaken with your password will be attributed to you, it is You also agree that you will not disclose your password to another person. Understand that a record or agrature may not be denied legal effect or enforceability solely because it is in electronic Attest that the information you have provided is correct to the best of your knowledge, and understand that such info other required documentation. | dentify that record or transaction as<br>assertial that you keep it secure.<br>c form.<br>immation may be used to auto-fill |
|                                         | Your Initials.*                                                                                                    |                                                                                                    |
| 2000 Transa, etc., d<br>Privacy Publicy | en antre BACK CONTINUE >                                                                                                    |                                                                                                    |

7. Next, you'll add your start date (orientation date) to the field below. You can find this in your offer letter.

|                   | I-9 (REMOTE)<br>Jame N Doe, Stendard, Mount Cannel Healt                                                                         | h System                                                                                                    |                                                                                                    | Summary                                                       |
|-------------------|----------------------------------------------------------------------------------------------------|----------------------------------------------------------------------------------------------------|----------------------------------------------------------------------------------------------------|---------------------------------------------------------------|
| EMPLOYMENT CENTER | 8                                                                                                    | Employment El<br>Department of<br>U.S. Citizenship a                                                                                                   | ligibility Verification<br>Homeland Security<br>nd Immigration Services                                              | USCIS<br>Form I-8<br>OMB No. 1515-0047<br>Expires 10/31/2022  |
| 19 (Remote)       | START HERE. Read instructi<br>completion of this form. Empl<br>ANTI-DISCRIMINATION NO TIC                                        | ions carefully before completing this form.<br>loyers are liable for errors in the completio<br>DE: II is illegal to discriminate against work-au      | The instructions must be available, either in j<br>n of this form.<br>thorized individuals. Employers CANNOT specify | paper or electronically, during which document(s) an employee |
|                   | may present to establish employ<br>a tuture expiration date may als<br>Section 1. Employee in<br>Review information in English ( | yment authorization and identity. The refusal to<br>o constitute llégal discrimination.<br>Formation and Attestation<br>Revisar información en Español | o hire or continue to employ an individual becaus                                                                    | e the documentation presented has                             |
|                   | Employees must complete and<br>- Electromyses must be and<br>Here Date on Offer Letter annual                                    | sign Seolion 1 of Form I-9 no alter than the fir<br>Wyyyy)                                                                                             | st day of employment, but not before accepting                                                                       | a job offer                                                   |
|                   | 10/12/2020                                                                                                    | 10                                                                                                    |                                                                                                    |                                                               |

8. Scroll down to the **Citizen Attestation** section and select one of the four (4) options that pertains to you. Next, you'll select the option that pertains to you under **Preparer and/or Translator Certification**. Press **Continue**.

|                                                                          | I-9 (REMOTE) Summary Jave IV Doc, Standard, Mount Carnet Hould's Symmery                                                                                                    |
|--------------------------------------------------------------------------|----------------------------------------------------------------------------------------------------|
| ENPLOYMENT CENTER                                                        | Citizenship Attestation I am aware that federal law provides for imprisonment and/or fines for false statements or use of false documents in connection with the completion of this form.                                                                                |
| 2 14 (Alemote)                                                           | I attest, under penalty of perjury, that I am III: 1. A clitten of the United States  2. A sonchizen national af the United States (see instructions)  3. A sonful permanent resident  4. An aten authorized to sons until  7 Preparer and/or Translator Certification e |
|                                                                          | I dd not use a preparer or mansator     A preparensj androc translator(s) assisted the employee in competing Section 1.                                                                                                    |
| - 2017 Sandin, Int., Atriptic American<br>Process Pairs - Terris of Date | DEsit Resonal Info                                                                                                    |

 Review the information under Employee Review. \*Double check your Date of Birth, Social Security Number and the spelling of your name. If any of this information is incorrect use the Edit Personal Info link shown below. Once the information has been reviewed and looks correct, check the box and press Continue.

|                                                                        | I-9 (REMOTE)<br>Jane N Doe, S transland, Mount Caumer Health System                                                                                                    | Summary |
|------------------------------------------------------------------------|----------------------------------------------------------------------------------------------------|---------|
| EMPLOYMENT CENTER                                                      |                                                                                                    | Ð       |
| Porsonal information          I-9 (Nemote)                             | EMPLOYEE REVIEW  Review information in English (Elevisive información en Españo)  This information should be reviewed and completed by the employee who prepared the I-9 form.  Jane- N Doe  Date of Birth: 01/01/1990 U.S. Social Security Number: 129-45-6789  Address: 6150 East Broad Street Columbus, OH 43213 E-mail Address: jane. doe@mchs.com Telephone Number: 6145464149  Work Status: A Citizen of the United States                                                                                                    | spaths  |
| EMPLOYMENT CENTER                                                      | Hire Date on Offer Letter: 10/12/2020         I-9 (REMOTE)<br>Jace N Dire, Standard, Moure Cannel Health System         EMPLOYEE ELECTRONIC SIGNATURE<br>Employee Signature in English (Firma del empleado en españos)                                                                                                    | ummary  |
|                                                                        | <ul> <li>I attest that I have read, understand, and agree to the statements appearing in the form 1-9 in addition to the following.</li> <li>By providing your signature below, you:</li> <li>By checking this checkbox, I attest that I have read, understand, and agree to the statements appearing on the Form I-9 above in addition to the following:</li> <li>Agree to electronically sign this document.</li> <li>Understand that federal aw provides for imprisonment and/or thes for false statements or use of false documents in connection with the compression of this tam.</li> <li>Understand that the employer may electronically your work authorization with the united States Government.</li> </ul> | â       |
| 2022 Eastin, Inc., 62 optimizers of<br>Privacy Policy   Torres of Line | C/Edit Personal Info                                                                                                    |         |

10. Next, you'll be prompted to schedule an appointment to get your documents verified for **Section 2**. Press **Continue**.

|                                                                            | I-9 (REMOTE)<br>Jane N Dive, Standard, Maut Cannel Health System                                                                                                    | tarγ |
|----------------------------------------------------------------------------|----------------------------------------------------------------------------------------------------|------|
| EMPLOYMENT CENTER                                                          | Realist Second                                                                                                    | -    |
| Personal Information                                                       | Okay, one last thing! Someone will have to verify your documents.                                                                                                    |      |
| 14 (Remote)                                                                | Your employer has partnered with trusted sources in the industry in order to verify your documents.<br>Here's how the process works:<br>It's easy!<br>1. Pick a location |      |
| 2020 Departure, Para, 44 optime reserved<br>Primary Policy - Transact Uppe | « BACK CONTINUE »                                                                                                    |      |

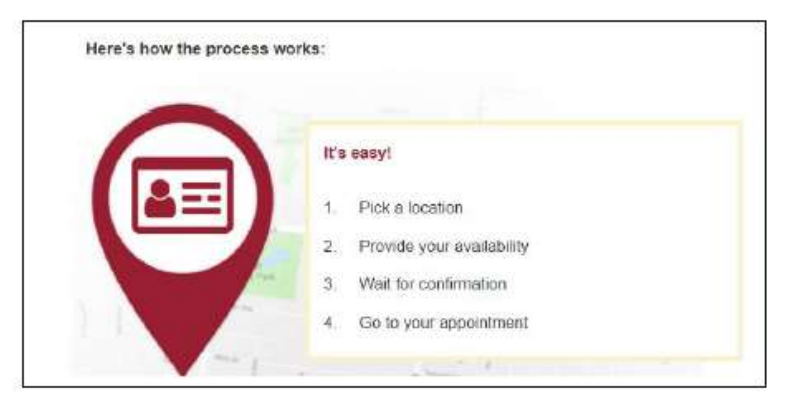

1. Nearest locations will populate based on the home address you entered on Section 1 of your I-9. If you'd like to use a different address to find an I-9 location use the search bar (pictured below).

| Fieldprint Site - ReachCare                                                    | Stitute Ponts Ponts                                                                                                    | and a state of the |
|--------------------------------------------------------------------------------|----------------------------------------------------------------------------------------------------|--------------------|
| Pharmacy<br>d/13 Past Main Street Tromes of Main                               | 6150 East Broad Street, Columbus, OH, 43213                                                                                                    | Q                  |
| Street & Hamilton Road), Columbus OH<br>43213-                                 | (a) Dulin (a) new Alterny According (a)                                                                                                    | Newask 💬           |
| Fielderict City Ohio Pro                                                       | Hittard Contraction of the second second sec |                    |
| Employment Services                                                            | Columbus                                                                                                    | 1 miles            |
| 8535 Refugee Road, Cherington Center,<br>next to Grapevine Pizza, Pickerington | erer Buterela                                                                                                    | . (P (B)           |
| DH 43147-                                                                      | unbara 100 Contraction Contraction The                                                                                                    | erelle Genford     |
|                                                                                | Dartydale 🗉 🔍 🐨 Canal                                                                                                    | (a) (F)            |
| Fieldmint Site - Columbus                                                      | fint Wechania (ji)                                                                                                    | -                  |

Scroll through the locations on the left-hand side and select the location you'd like to go to. After you click on the location, you'll scroll down to Set your Appointment. Click on the date for your appointment then select from the drop down for the times that are available. You'll see your selections at the bottom.

# \*Note: Your appointment must be completed by the Wednesday before your start date (orientation date).

|                                       | Г | 0.00   | _      |       |        | _     |    | _  |
|---------------------------------------|---|--------|--------|-------|--------|-------|----|----|
| Fieldprint Site BeachCore             |   | 30     | 新      | 1     | 2      | 00    | 4  | 5  |
| harmacy                               |   | 6      | 7      | 8     | 9      | 10    | 11 | 12 |
| 513 East Main Street, (corner of Main |   | 13     | 14     | 15    | 16     | 17    | 18 | 19 |
| 3213-                                 |   | 20     | 21     | 22    | 23     | 24    | 25 | 26 |
|                                       |   | 27     | 28     | 29    | 30     | 1     | 2  | Э  |
| SET YOUR APPOINTMENT                  |   | 4      | 5      | 6     | 7      | 8     | 9  | 10 |
| Select an available date from         |   |        |        |       |        |       |    |    |
| carendar.                             |   | Date:  |        |       |        |       |    |    |
|                                       |   | 09/1   | 8/202  | 0     |        |       |    |    |
| < September 2020 >                    |   | Select | from I | limes | availa | able: |    |    |
|                                       |   | 5:10   |        |       | 1      |       |    |    |

3. Confirm your appointment and press **Continue**.

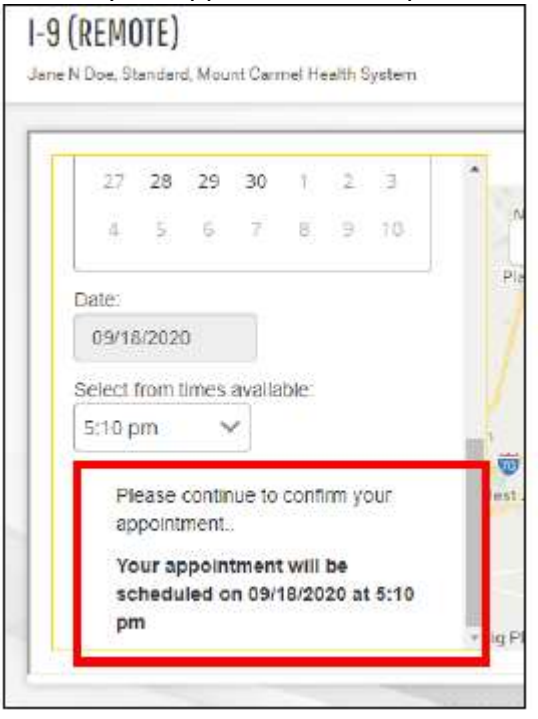

4. Next, you'll see your confirmation page. Your appointment information will also be emailed to you. Feel free to print this page. Press **Continue** after reviewing this information.

\*\*Review the acceptable documents BEFORE you go to your appointment. You'll need to take your acceptable documents with you to your appointment.

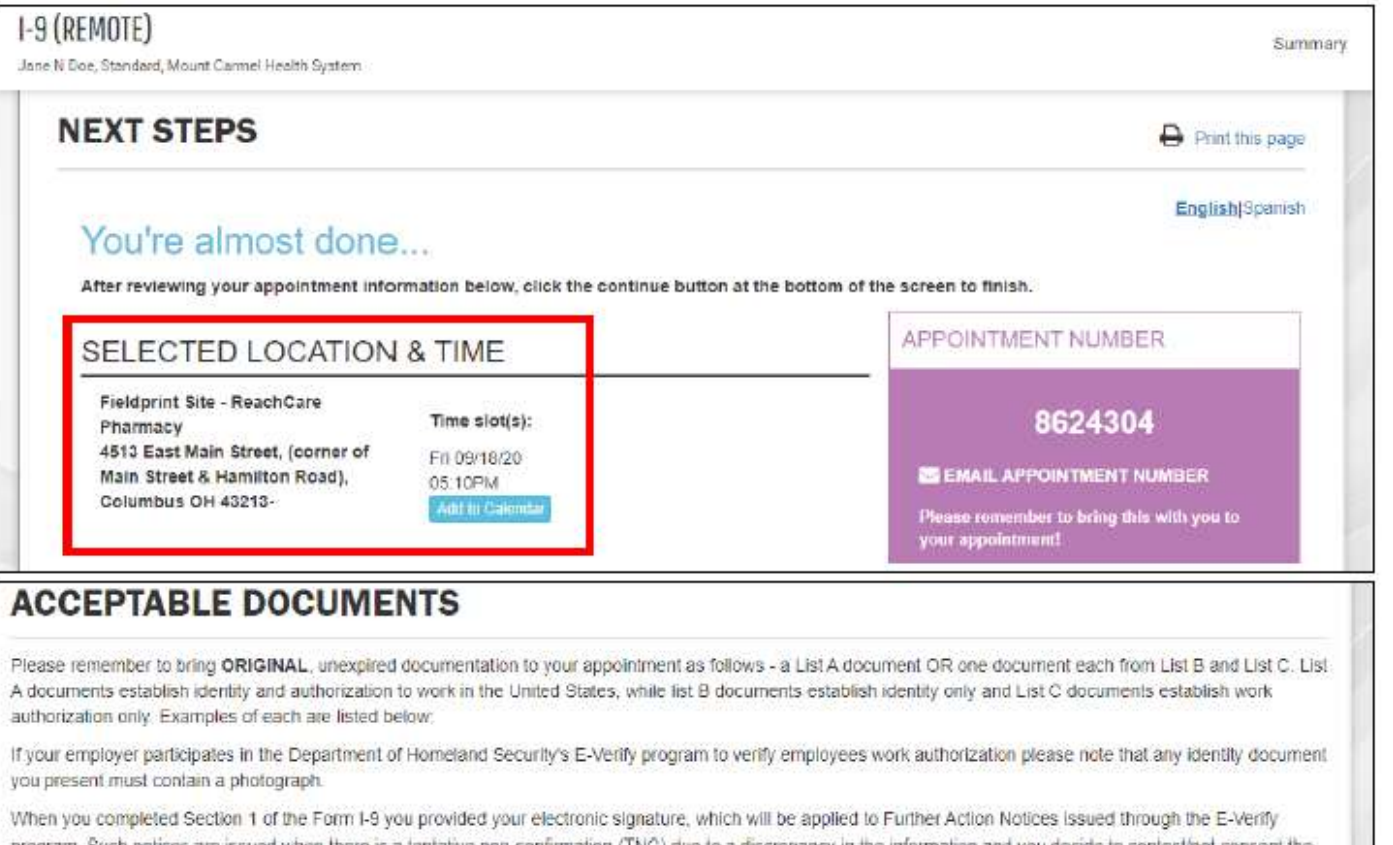

program. Such notices are issued when there is a tentative non-confirmation (TNC) due to a discrepancy in the information and you decide to contest/hot consent the TNC issued by either the Social Security Administration or Department of Homeland Security.

| LIST A DOCUMENTS                    | LIST B DOCUMENTS                                                                                                    | LIST C DOCUMENTS                                                                                                    |
|-------------------------------------|----------------------------------------------------------------------------------------------------|----------------------------------------------------------------------------------------------------|
| U.S. Passport or U.S. Passport Card | <ul> <li>Driver's License Issued by State or<br/>Possession with Photo</li> <li>ID Card Issued by State or Possession with<br/>Photo</li> <li>ID Card Issued by Federal, State.<br/>Possession or Local Government with Photo</li> <li>School ID Card with Photo</li> <li>Voter's Registration Card</li> <li>Voter's Registration Card with Photo</li> <li>U.S. Military Card</li> <li>U.S. Military Draft Record</li> <li>Military Dependent's ID Card</li> <li>U.S. Coast Guard Merchant Manner Card</li> <li>Native American Tribal Document</li> <li>Native American Tribal Document with Photo</li> <li>Canadian Driver's license</li> </ul> | <ul> <li>Social Security Account Number Card<br/>Without Employment Restriction</li> <li>Original Birth Certificate or Certified Copy<br/>with Official Seal</li> <li>Form FS-545 - Certification of Birth Abroad<br/>from Dept. of State</li> <li>Form DS-1350 - Certification of Report of<br/>Birth from Dept. of State</li> <li>Form FS-240 - Consular Report of Birth<br/>Abroad from Dept. of State</li> <li>Native American Tribal Document</li> <li>Form I-197 - U.S. Citizen ID Card</li> <li>Form I-179 - ID Card for Use of Resident<br/>Citizen in the U.S.</li> <li>Employment authorization document issued<br/>by DHS (US Citizen or Non-Citizen)</li> </ul> |
|                                     | «BACK CONTINUE                                                                                                    | »                                                                                                    |

5. Once you see this page you are done with section 1!

| Welcomo Congratulations                             | Jane N Doe, Standard, Mount Carmel Health Syste | Jane N Doe, Standard, Mount Carmel Health System |  |  |
|-----------------------------------------------------|-------------------------------------------------|--------------------------------------------------|--|--|
| Congratulations! You are finished with the process. | 😪 Personal Information                          | Ð                                                |  |  |
|                                                     | 😪 1-9 (Remote)                                  | 8                                                |  |  |
| 6                                                   | FXC                                             |                                                  |  |  |
| 2020 Equitas, Inc<br>Fitvacy Polic                  | s., All rights reserved<br>y ) Terms of Use     |                                                  |  |  |
|                                                     |                                                 |                                                  |  |  |

- Any questions? Reach out to Workforce Solutions Support for further assistance. Phone: 877-664-8778 Email: <u>workforcesolutionssupport@equifax.com</u> Hours: Monday-Friday, 7:00AM – 7:00PM, Central Time (excluding holidays)
- 7. You'll receive the following email regarding your appointment. \*Make sure to check your spam or junk mail inbox.

| 11.001114 | I-9Management@eguifax.com                                                     |  |  |  |  |
|-----------|-------------------------------------------------------------------------------|--|--|--|--|
| Sent:     | Friday, September 18, 2020 12:55 PM                                           |  |  |  |  |
| To:       |                                                                               |  |  |  |  |
| Subject:  | [External] I9 Section 1 Receipt                                               |  |  |  |  |
|           | Warning: This email originated from the Internet!                             |  |  |  |  |
| C         | DO NOT CLICK links if the sender is unknown, and NEVER provide your password. |  |  |  |  |
|           |                                                                               |  |  |  |  |
|           |                                                                               |  |  |  |  |
| EQUIFAX   |                                                                               |  |  |  |  |
| EQUIFAX   |                                                                               |  |  |  |  |
| EQUIFAX   | ¢                                                                             |  |  |  |  |

## If you need to cancel or modify your appointment:

1. Scroll down through the email and click on the link (shown below). \*\*You'll need the appointment number to cancel or modify your appointment.

| APPOINTMENT NUMBER:                                                                                                    |               |
|----------------------------------------------------------------------------------------------------|---------------|
| You will need the following code to provide to the person that does your Section 2 completion. Please keep this for your rec | ords: 8624304 |
| Click <u>HERE</u> to modify or cancel your appointment.                                                                      |               |
| Link will expire 120 days after your appointment date. *If link has expired please contact Employer*                         |               |

2. After you click on the link you'll have to provide the information below. \*Remember, your appointment number is in the email. Add the information to each field then press submit.

| EQUIFAX | I-9 Management |                                                                                  |
|---------|----------------|----------------------------------------------------------------------------------|
|         |                | Please answer the following questions to login to Cancel/Reschedule appointment. |
|         |                | What is your Date Of Birth (mm/dd/yyyy)?                                         |
|         |                | What is your Appointment Number?                                                 |
|         |                | Submit                                                                           |

3. The **Schedule Management** page shows you your appointment details. If you need to cancel or modify your appointment use the links at the bottom of the page. **\*\***DO NOT CANCEL YOUR APPOINTMENT WITHOUT SCHEDULING ANOTHER.

|                            | SCHEDULE MANAGEMEN<br>Manage your existing section 2 completion schedule.                           | NT                                                                                                    |  |  |
|----------------------------|----------------------------------------------------------------------------------------------------|----------------------------------------------------------------------------------------------------|--|--|
| 19 SECTION-2<br>SCHEDULING | Appointment has been successfully scheduled with appointment Number. 8624304<br>APPOINTMENT Details |                                                                                                    |  |  |
|                            | Partner:<br>Fieldprint<br>Date / Time:<br>Sep 18, 2020, 5:10:00 PM                                  | Status:<br>Scheduled<br>Appointment Location:<br>Fieldprint Site - ReachCare<br>Pharmacy<br>4513 East Main Street, (corner of<br>Main Street & Hamilton Road).<br>Columbus OH 43213- |  |  |
|                            | What would you like to do?<br>Cancel Appointment                                                    | Moatly Appointment                                                                                                    |  |  |

 You'll receive another email showing the details or your canceled or modified appointment. Again, if you have any questions contact Workforce Solutions Support for further assistance. Phone: 877-664-8778 Email: <u>workforcesolutionssupport@equifax.com</u> Hours: Monday-Friday, 7:00AM – 7:00PM, Central Time (excluding holidays)

## \*All documents must be UNEXPIRED ORIGINALS (no copies will be accepted)

#### LISTS OF ACCEPTABLE DOCUMENTS All documents must be UNEXPIRED

Employees may present one selection from List A or a combination of one selection from List B and one selection from List C.

|                | LIST A<br>Documents that Establish<br>Both Identity and<br>Employment Authorization                                                                                                    | OR                                  | LIST B<br>Documents that Establish<br>Identity<br>At                                                                                                    | ND                                       | LIST C<br>Documents that Establish<br>Employment Authorization                                                                                                    |  |  |
|----------------|----------------------------------------------------------------------------------------------------|-------------------------------------|----------------------------------------------------------------------------------------------------|------------------------------------------|----------------------------------------------------------------------------------------------------|--|--|
| 1.<br>2.<br>3. | U.S. Passport or U.S. Passport Card<br>Permanent Resident Card or Alien<br>Registration Receipt Card (Form I-551)<br>Foreign passport that contains a<br>temporary I-551 stamp or temporary                                                                                                    |                                     | <ol> <li>Driver's license or ID card issued by a<br/>State or outlying possession of the<br/>United States provided it contains a<br/>photograph or information such as<br/>name, date of birth, gender, height, eye<br/>color, and address</li> </ol> | 1.                                       | A Social Security Account Number<br>card, unless the card includes one of<br>the following restrictions:<br>(1) NOT VALID FOR EMPLOYMENT<br>(2) VALID FOR WORK ONLY WITH<br>INS AUTHORIZATION |  |  |
|                | I-551 printed notation on a machine-<br>readable immigrant visa                                                                                                    |                                     | <ol> <li>ID card issued by federal, state or local<br/>government agencies or entities,<br/>provided it contains a shortescent or</li> </ol>                                                                                                    | (3) V                                    | (3) VALID FOR WORK ONLY WITH<br>DHS AUTHORIZATION                                                                                                    |  |  |
| 4.             | Employment Authorization Document<br>that contains a photograph (Form<br>I-766)                                                                                                    |                                     | information such as name, date of birth,<br>gender, height, eye color, and address                                                                                                    | 2.                                       | Certification of report of birth issued<br>by the Department of State (Forms<br>DS 1350 ES 545 ES 240)                                                                                        |  |  |
| 5              | For a nonimmigrant align authorized                                                                                                    | 3. School ID card with a photograph | <ol><li>School ID card with a photograph</li></ol>                                                                                                    | 3.                                       | Original as and End as weather                                                                                                    |  |  |
| 5.             | to work for a specific employer                                                                                                    | 1                                   | <ol> <li>Voter's registration card</li> </ol>                                                                                                    |                                          | certificate issued by a State,                                                                                                    |  |  |
|                | <ul> <li>because of his or her status:</li> <li>a. Foreign passport; and</li> <li>b. Form I-94 or Form I-94A that has<br/>the following: <ol> <li>The same name as the passport;<br/>and</li> <li>An endorsement of the alien's<br/>nonimmigrant status as long as<br/>that period of endorsement has<br/>not yet expired and the<br/>proposed employment is not in<br/>conflict with any restrictions or<br/>limitations identified on the form.</li> </ol></li></ul> | 1                                   | 5. U.S. Military card or draft record                                                                                                    | Military card or draft record county, mu |                                                                                                    |  |  |
|                |                                                                                                    | 1                                   | 6. Military dependent's ID card                                                                                                    |                                          | bearing an official seal                                                                                                    |  |  |
|                |                                                                                                    |                                     | 7. U.S. Coast Guard Merchant Mariner                                                                                                    | 4.                                       | Native American tribal document                                                                                                    |  |  |
|                |                                                                                                    |                                     | Card                                                                                                    |                                          | U.S. Citizen ID Card (Form I-197)                                                                                                    |  |  |
|                |                                                                                                    | 1                                   | 8. Native American tribal document         6           9. Driver's license issued by a Canadian government authority         6                                                                                                    |                                          | <ol> <li>Identification Card for Use of<br/>Resident Citizen in the United<br/>States (Form I-179)</li> </ol>                                                                                 |  |  |
|                |                                                                                                    | 1                                   |                                                                                                    |                                          |                                                                                                    |  |  |
|                |                                                                                                    |                                     | For persons under age 18 who are<br>unable to present a document<br>listed above:                                                                                                    | 7.                                       | Employment authorization<br>document issued by the<br>Department of Homeland Security                                                                                                    |  |  |
| 6.             | Passport from the Federated States of<br>Micronesia (FSM) or the Republic of<br>the Marshall Islands (RMI) with Form<br>I-94 or Form I-94A indicating<br>nonimmigrant admission under the<br>Compact of Free Association Between<br>the United States and the FSM or RMI                                                                                                    | 1                                   | 0. School record or report card                                                                                                    |                                          |                                                                                                    |  |  |
|                |                                                                                                    | 1                                   | 11. Clinic, doctor, or hospital record                                                                                                    |                                          |                                                                                                    |  |  |
|                |                                                                                                    | 1                                   | <ol> <li>Day-care or nursery school record</li> </ol>                                                                                                    |                                          |                                                                                                    |  |  |